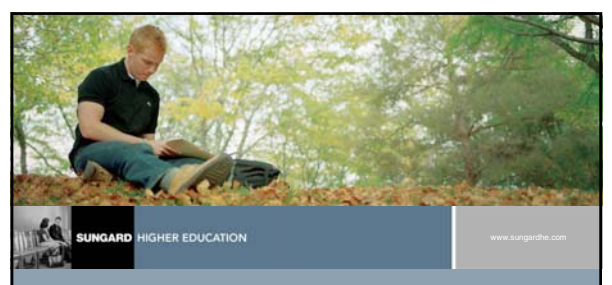

SunGard Higher Education Solutions Converter Tool Training

<print name>

Technical Consultant

### Introduction

- The SunGard Higher Education Solutions Converter Tool is an Oracle Forms application that simplifies the conversion process by querying Oracle table information to create conversion scripts
- It utilizes Banner API's when applicable

### SUNGARD HIGHER EDUCATION

| Agona   | a    |                                      |                    |  |
|---------|------|--------------------------------------|--------------------|--|
|         | 1    | Overview                             |                    |  |
|         | 1    | Demonstration of conversion into SPR | IDEN               |  |
|         | 12   | Hands-on exercises                   |                    |  |
|         |      | <ul> <li>SPRIDEN</li> </ul>          |                    |  |
|         |      | <ul> <li>SPBPERS</li> </ul>          |                    |  |
|         |      | SPRADDR                              |                    |  |
|         |      | SPRTELE                              |                    |  |
|         | 1    | Tips for Success                     |                    |  |
| SUNGARD | IGHE |                                      | www.supnar/fbe.com |  |

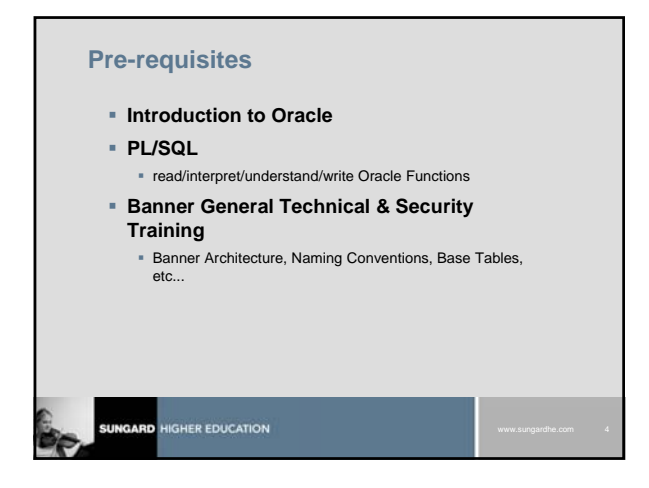

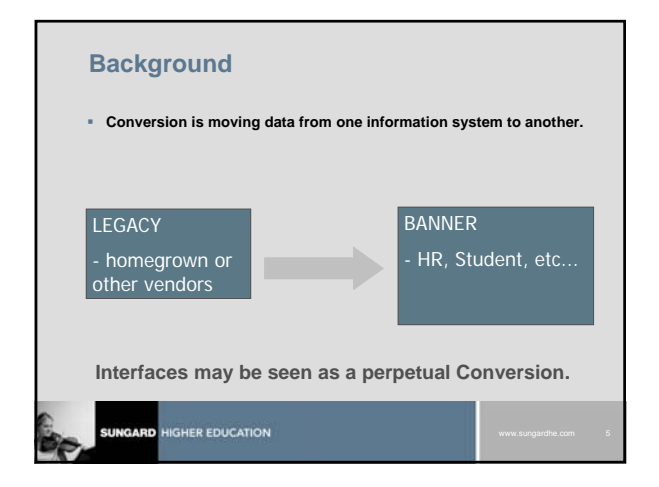

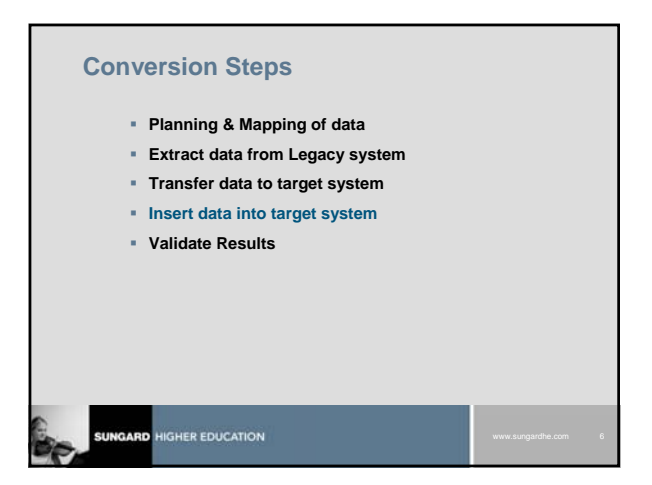

### SunGard Higher Education Solutions Converter Tool

- Software that allows users to:
  - Enter conversion specifications for database tables
  - Dynamically generate 3 types of conversion scripts as well as mapping documents

|  | www.sungardhe.com | 7 |
|--|-------------------|---|

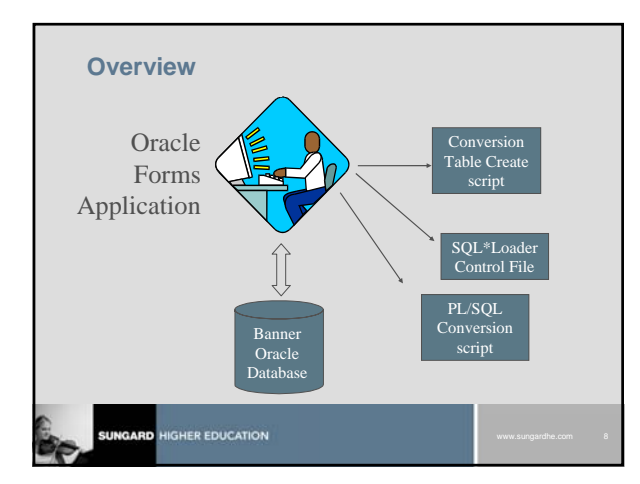

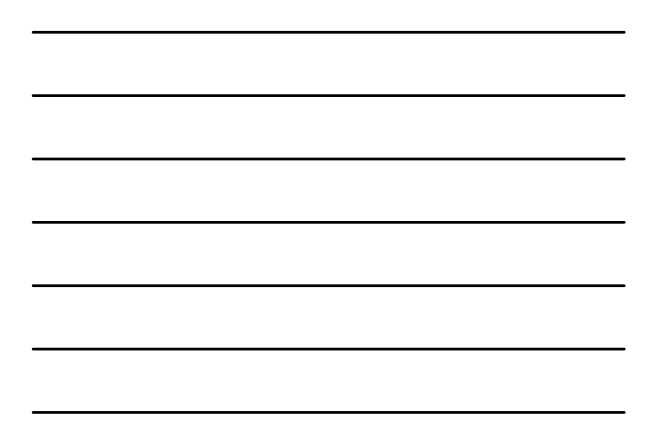

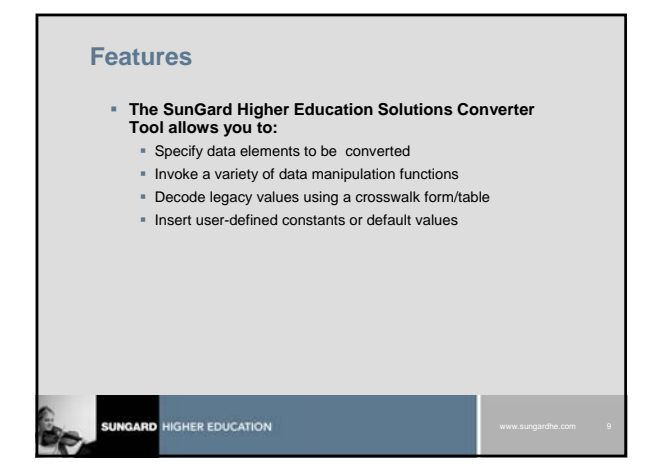

### Features (cont')

- Validate legacy values against system validation tables
- Change the format of incoming date values
- Separate and identify errors for evaluation and correction
- And more …

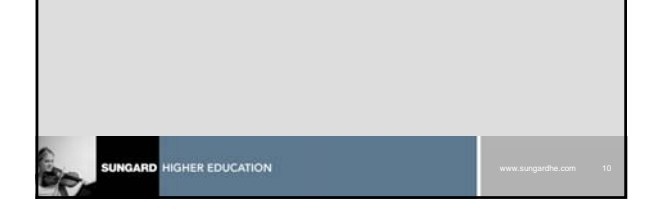

### **Benefits**

- Is tried and tested
- Is GUI--user friendly
- Is usable for any Oracle conversion effort (not restricted to Banner tables)
- Is flexible -- values not hard-coded
- Is usable for any interface task (not just conversion)
- Is repeatable

## Steps in the Conversion

- Map the legacy data to the Banner (target) database
- Extract the data from legacy system into flat files
- Set up conversion specifications for Banner table loads (functions, defaults, etc.)
- Create temporary conversion tables
- Load temporary conversion tables

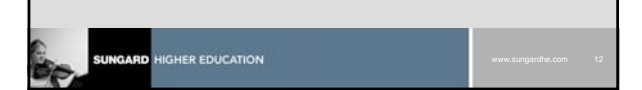

### Steps in the Conversion (cont)

- Run the conversion script to translate legacy values into Banner values
- Evaluate and correct errors
- Run conversion script to insert Banner data from temporary conversion table to Banner Table
- Verify conversion results
- SUNGARD HIGHER EDUCATION WWW.augusthe.com 13

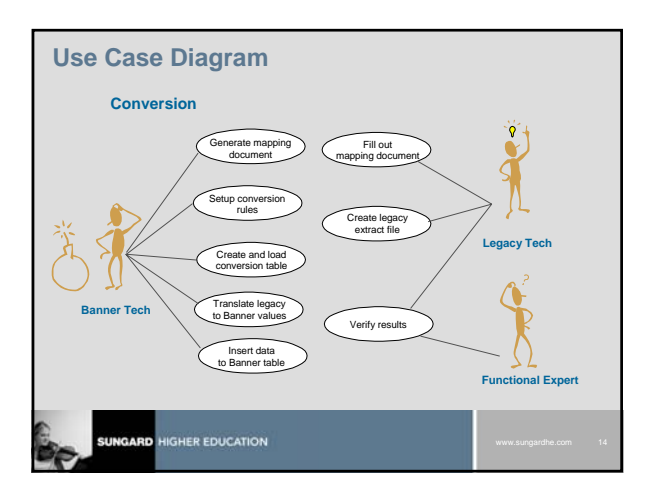

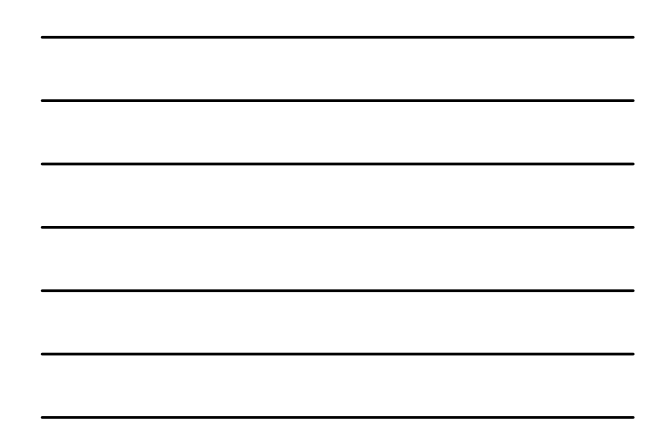

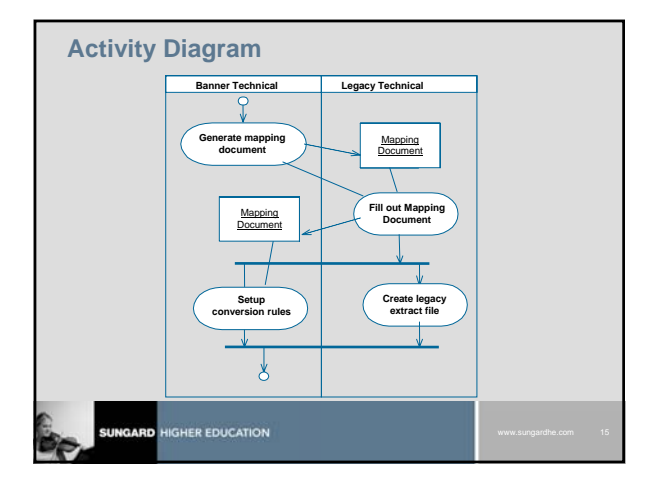

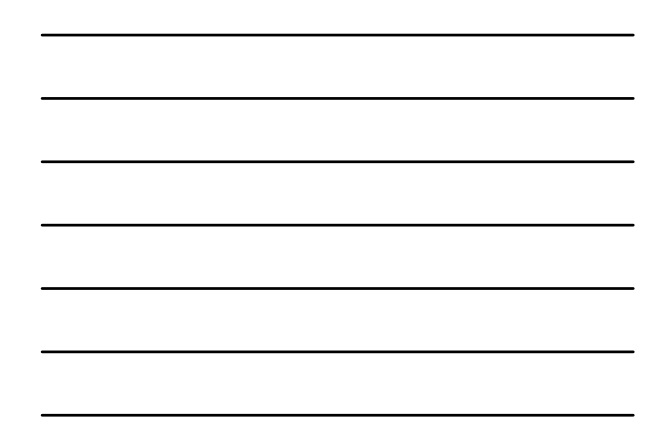

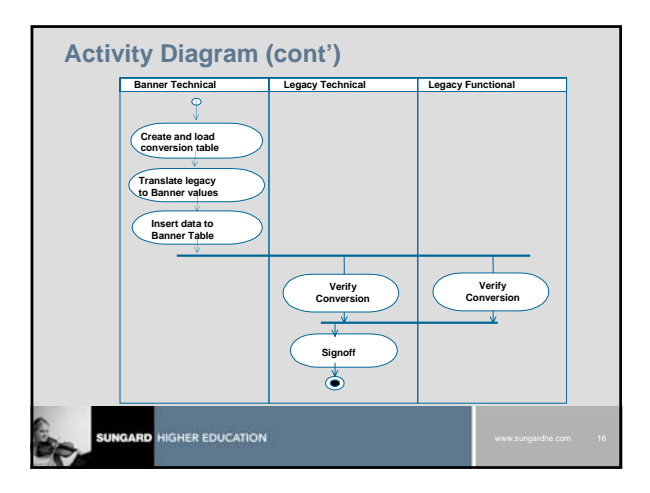

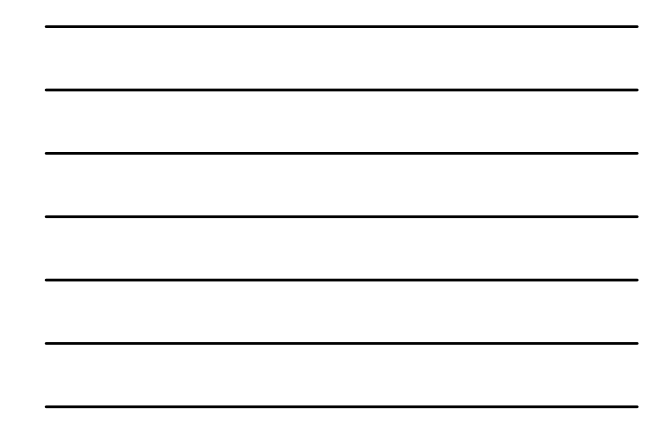

### **Scripts/Reports Generated**

### 1. Create Table Script

- Creates temporary table for conversion data:
   <TargetTable>\_cvt\_create.sql
   spriden\_cvt\_create.sql
- Table naming convention: <TargetTable>\_cvt SPRIDEN\_CVT
- Table indexes included when required

| OP TABLE SPRIDEN_CVT;                 |                                     |
|---------------------------------------|-------------------------------------|
| EATE TABLE SPRIDEN_CVT (              |                                     |
| SPRIDEN_PIDM                          | NUMBER(8),                          |
| CONVERT_PIDM                          | VARCHAR2(9),                        |
| SPRIDEN_ID                            | VARCHAR2(9),                        |
| CONVERT_ID                            | VARCHAR2(9),                        |
| SPRIDEN_LAST_NAME                     | VARCHAR2(60),                       |
| CONVERT_LAST_NAME                     | VARCHAR2(40),                       |
| SPRIDEN_CVT_RECORD_ID<br>PRIMARY KEY, | NUMBER(8) CONSTRAINT PK_SPRIDEN_CVT |
| SPRIDEN_CVT_STATUS                    | VARCHAR2(1),                        |
| SPRIDEN_CVT_JOB_ID                    | NUMBER(8))                          |
| STORAGE (INITIAL 1M                   |                                     |
| PCTINCREASE 0                         |                                     |
| MAXEXTENTS UNLIMITED);                |                                     |

### spriden\_cvt\_create.sql (cont')

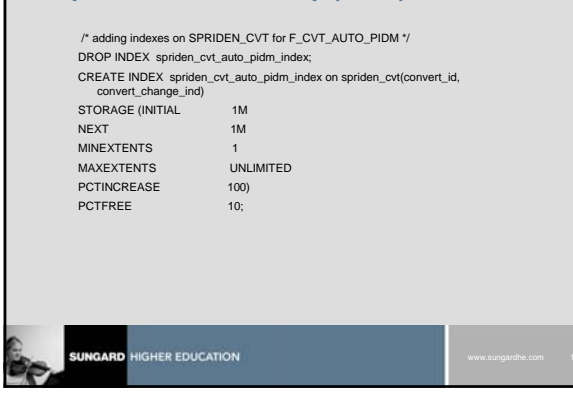

### **Scripts Generated (cont)**

### 2. SQL\*Loader Control Script

- Used by SQL\*Loader to load data into the temporary table:
- Naming convention:

<TargetTable>\_cvt.ctl spriden\_cvt.ctl

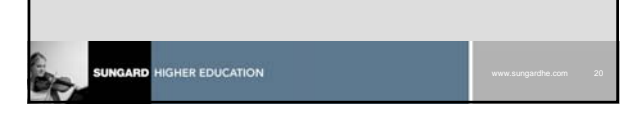

| spriden_cvt.ctl                                 |                   |                   |  |
|-------------------------------------------------|-------------------|-------------------|--|
| LOAD DATA<br>INFILE 'SPRIDEN_CVT.DAT'<br>APPEND |                   |                   |  |
| INTO TABLE SPRIDEN_CVT (                        |                   |                   |  |
| CONVERT_PIDM                                    | POSITION(1:9),    |                   |  |
| CONVERT_ID                                      | POSITION(10:18),  |                   |  |
| CONVERT_LAST_NAME                               | POSITION(19:58),  |                   |  |
| CONVERT_FIRST_NAME                              | POSITION(59:73),  |                   |  |
| CONVERT_MI                                      | POSITION(74:88),  |                   |  |
| CONVERT_CHANGE_IND                              | POSITION(89:89),  |                   |  |
| CONVERT_ENTITY_IND                              | POSITION(90:90),  |                   |  |
| CONVERT_ACTIVITY_DATE                           | POSITION(91:98),  |                   |  |
| CONVERT_USER                                    | POSITION(99:128), |                   |  |
| SPRIDEN_CVT_RECORD_ID                           | SEQUENCE(MAX,1),  |                   |  |
| SPRIDEN_CVT_STATUS                              | CONSTANT 'N')     |                   |  |
|                                                 |                   |                   |  |
|                                                 |                   | www.sungardhe.com |  |

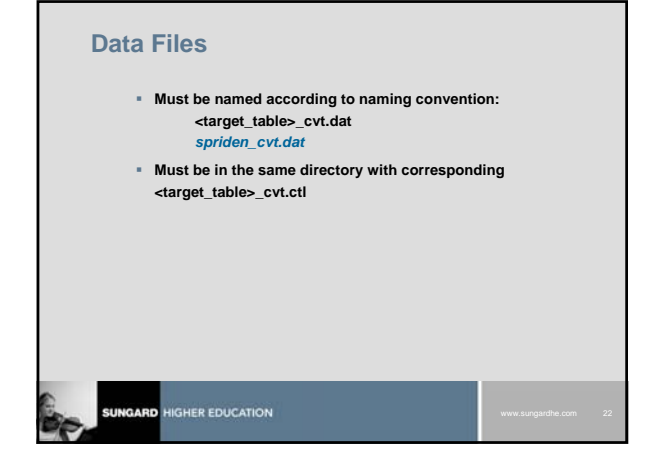

### **Scripts Generated (cont)**

### 3. Conversion Script

- Translates legacy values into Banner values by applying functions, default values, and/or computed values to target table columns
- Moves data from temporary table to target table:
  - <TargetTable>\_convert.sql

spriden\_convert.sql

"Use Generated ID's" special PL/SQL code

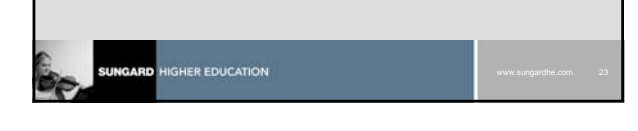

|   | <ul> <li>Uses Banner API's when available</li> </ul>        |  |
|---|-------------------------------------------------------------|--|
|   | spriden_convert.sql Example:                                |  |
|   | API variables:                                              |  |
|   | v_ID_INOUT VARCHAR2(2000);                                  |  |
|   | V_LAST_NAME VARCHAR2(2000);<br>V_EIRST_NAME VARCHAR2(2000); |  |
|   | v_MI VARCHAR2(2000);                                        |  |
|   | API PL/SQL code:                                            |  |
| E | 3EGIN                                                       |  |
|   | Columns Checked to not INSERT                               |  |
|   |                                                             |  |
|   |                                                             |  |
|   |                                                             |  |
|   |                                                             |  |

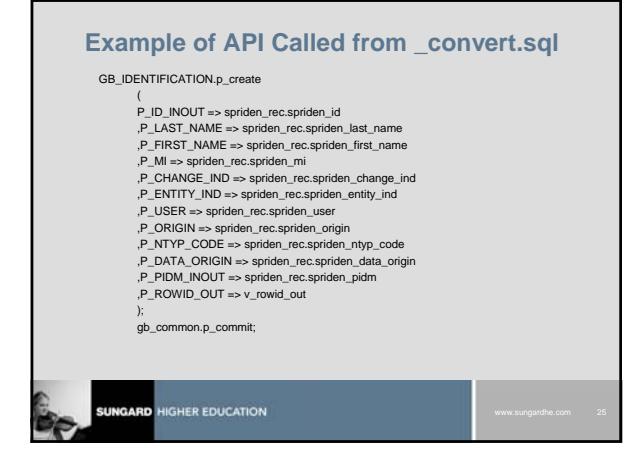

### **Reports Generated (cont)**

### 4. Mapping/Log Document

- presents columns needed for conversion
- displays data dictionary column definitions
- displays all functions used in convert script
- serves as reference for conversion activity

| Se. | SUNGARD HIGHER EDUCATION | www.sungardhe.com | 26 |
|-----|--------------------------|-------------------|----|

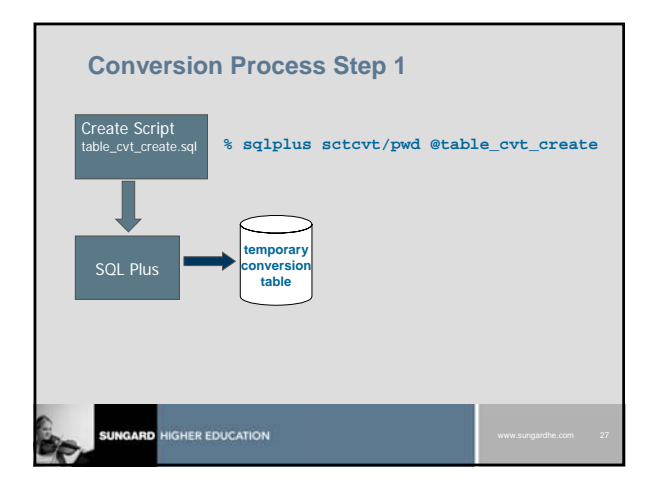

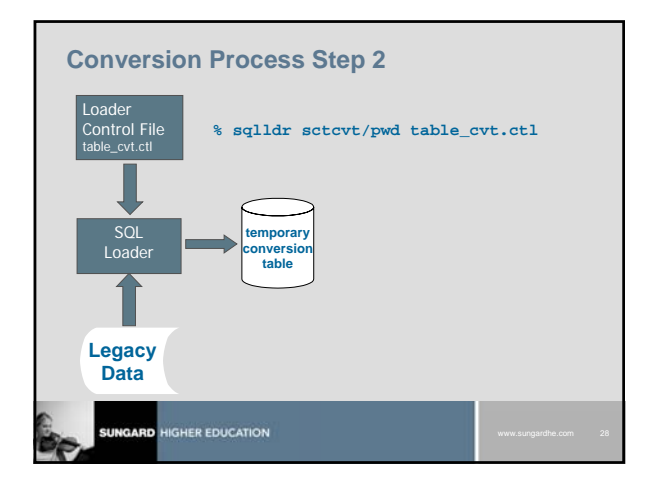

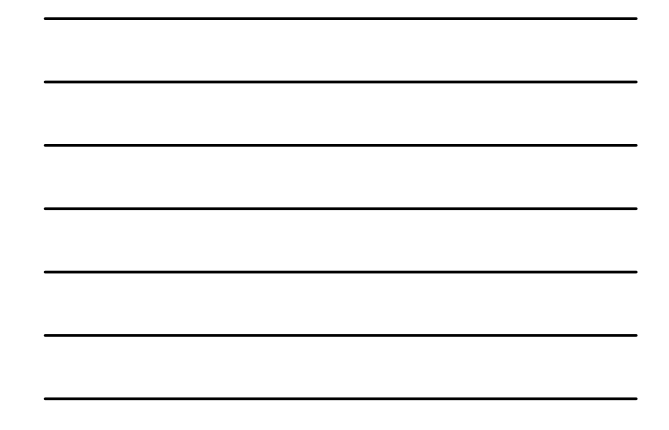

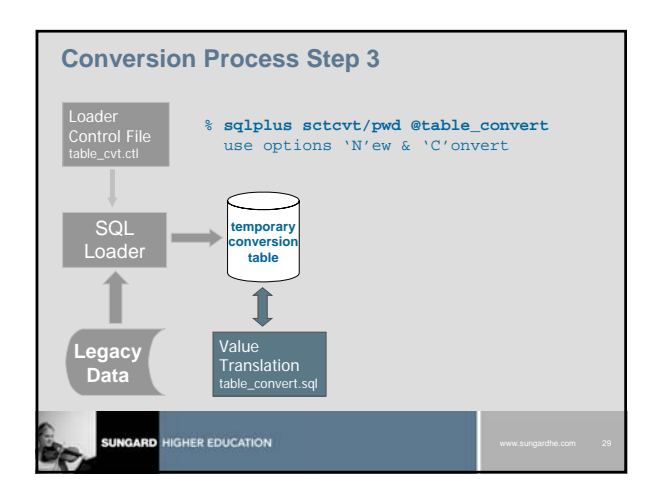

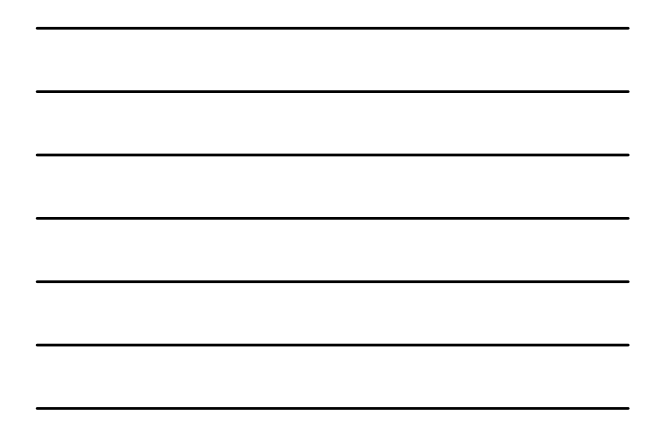

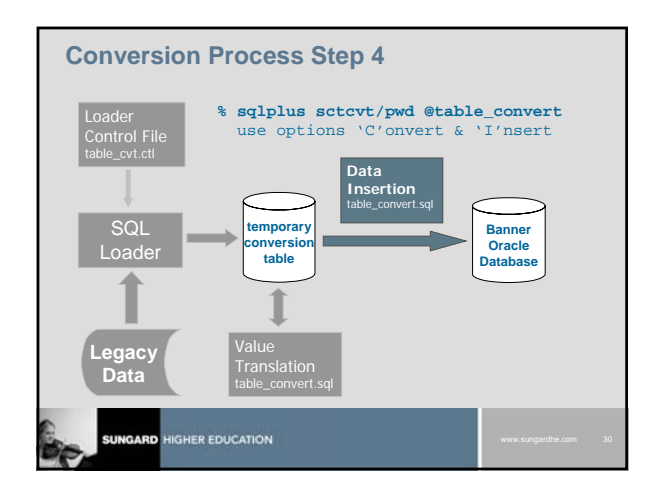

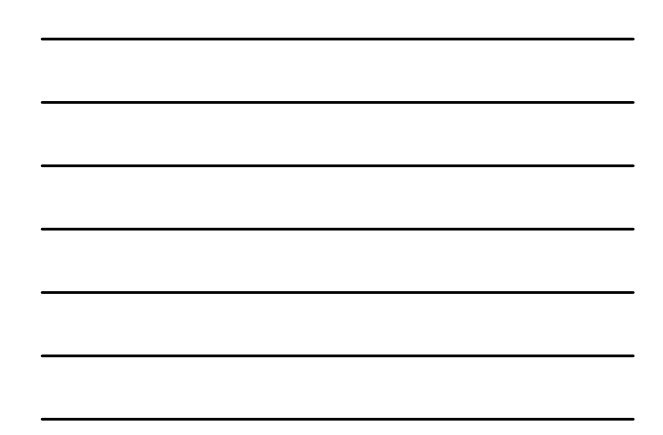

### Installation: DBA Issues

- Your DBA will:
  - Create a separate conversion user and schema
  - Assure proper undo (formerly rollback) segments
  - Create proper tablespaces
  - Assure correct tablespace sizing
  - Set proper buffer size

| www.sungardhe.com | 31 |
|-------------------|----|

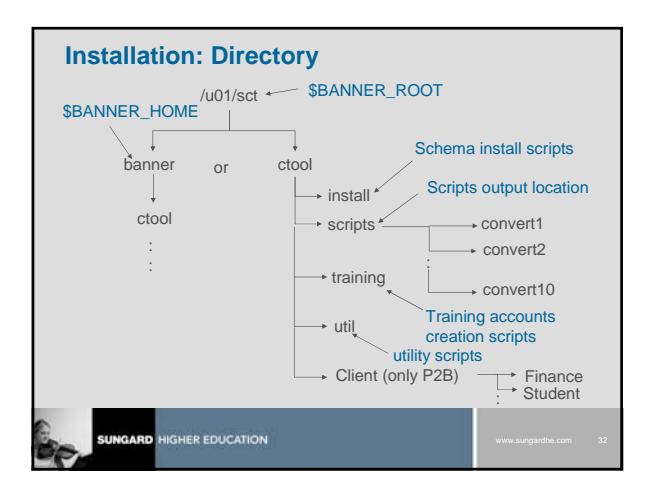

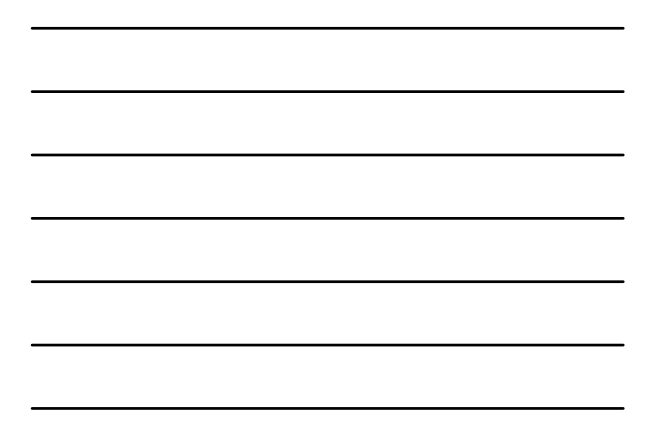

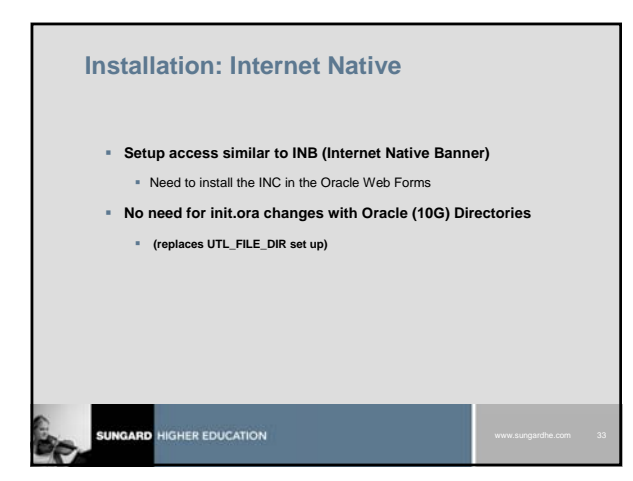

| Logging In  Log in to the Converter Tool using  Your user name |                   |    |
|----------------------------------------------------------------|-------------------|----|
| Your password                                                  |                   |    |
| Logan Social Statements (Cancel)                               |                   |    |
|                                                                | www.sungardhe.com | 34 |

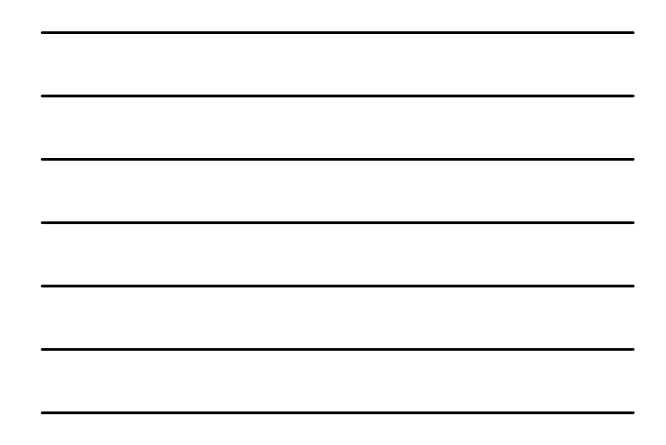

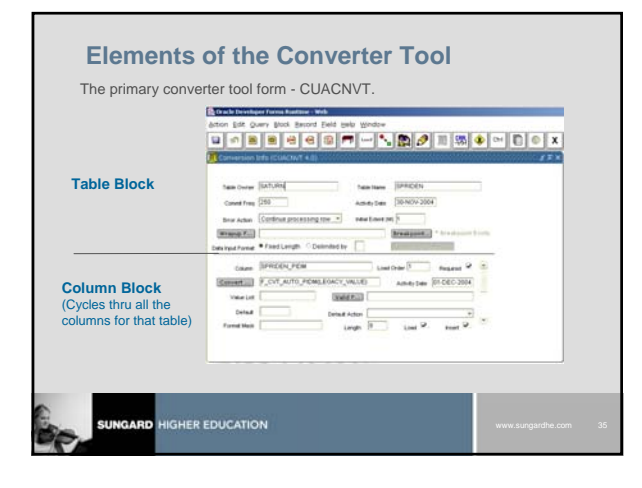

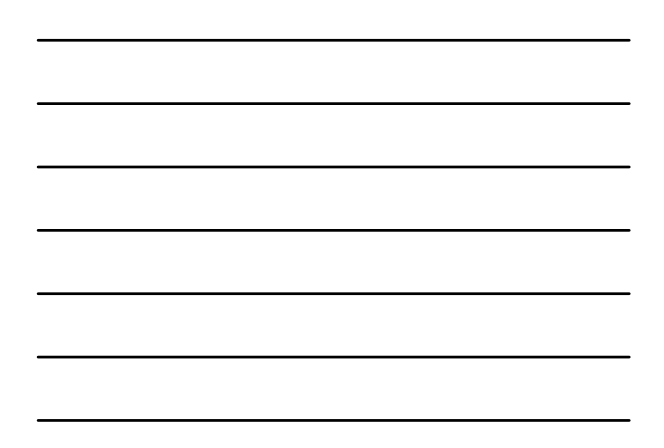

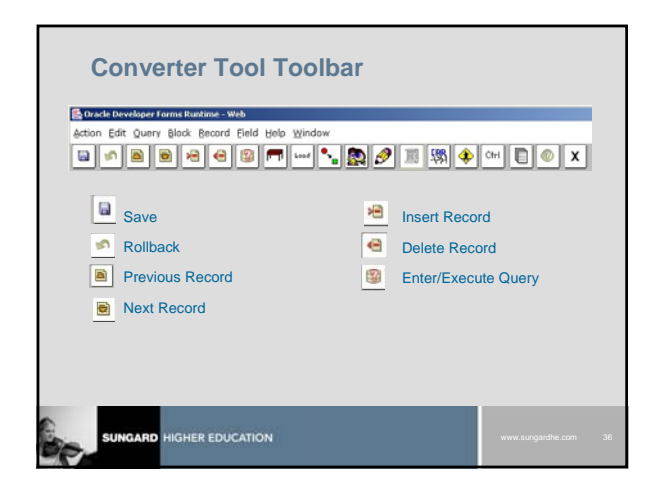

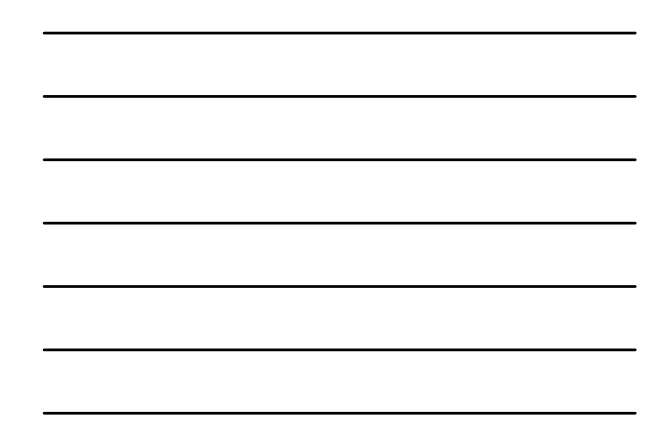

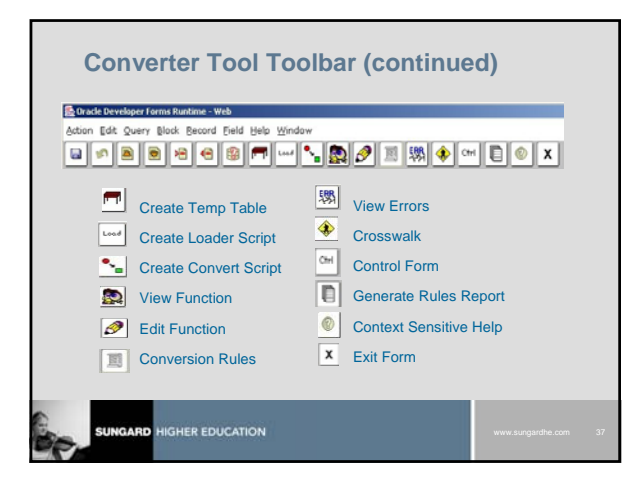

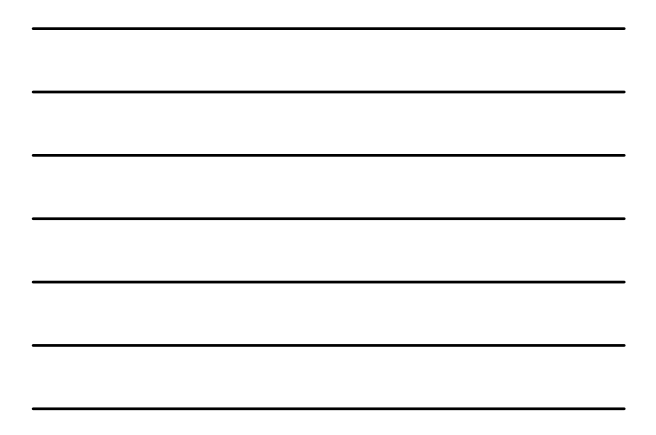

### **Control form (CUBCTRL table)**

- Sets "Use Generated ID's"
- Select file location and directory for conversion files
   Use Oracle (10G) directories setup command:
  - Use Grade (10G) directories setup command: SQL>create directory <directory\_name> as '<directory\_path>' Example:

SQL>create directory TOM as '/u01/export/home/tbraun'

Turn on Audit changes

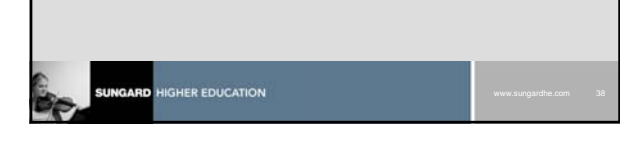

| Conversion Tool Control Form (4.0) Use Generated Ds      File Location     Cacad Machine     Database Server | 17× |
|----------------------------------------------------------------------------------------------------|-----|
| Default Directory for Scripts FOM Aude Changes on CUACIN/T Activity Date In-PER-2005                         | в   |
|                                                                                                    |     |

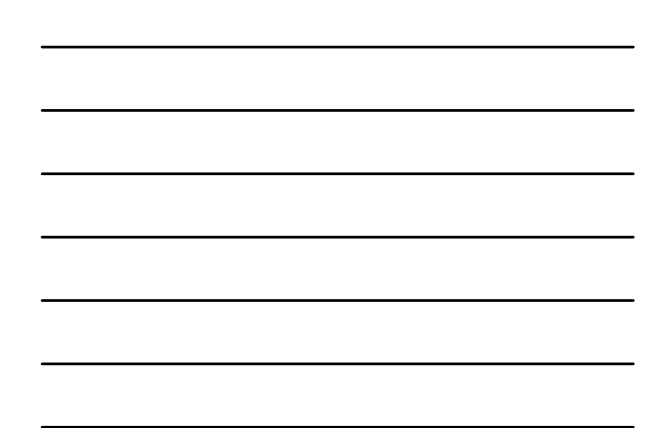

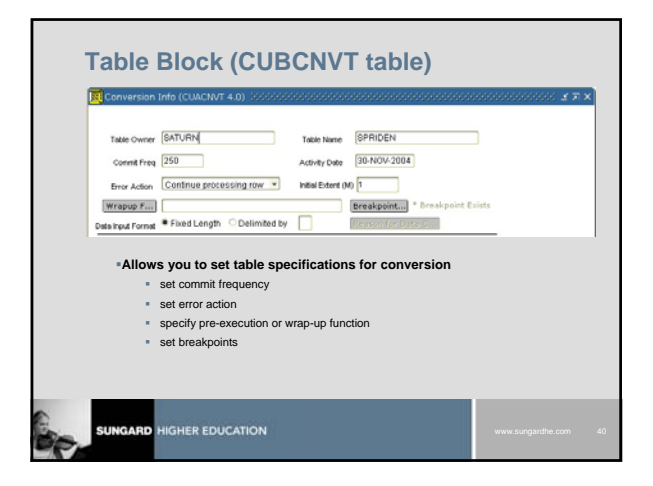

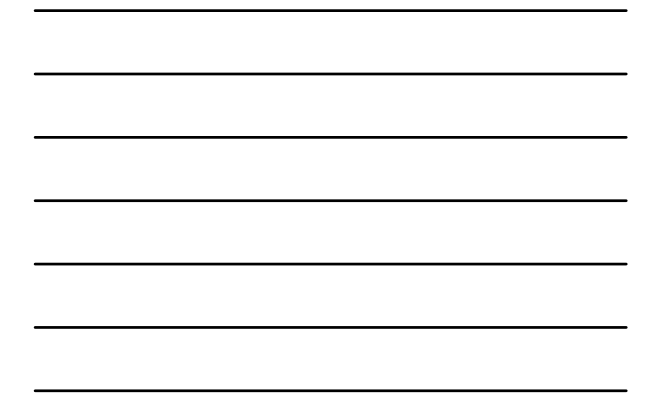

| Colum   | SPRIDEN_PION             | Load Order 1 Required |                |
|---------|--------------------------|-----------------------|----------------|
| Value U | e Veld Fill              | Acher Des Concertate  | -              |
| Defe    | t Defaut Action          |                       |                |
| Allow   | rs you to enter a variet | y of conversion spec  | ifications for |
| each    | data element or field ir | Banner Table          |                |
|         |                          |                       |                |

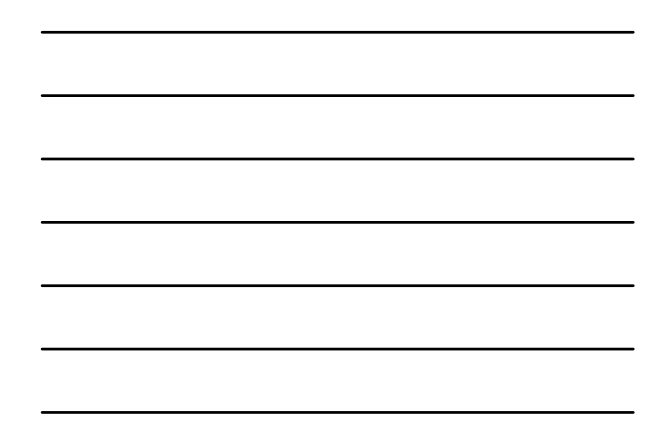

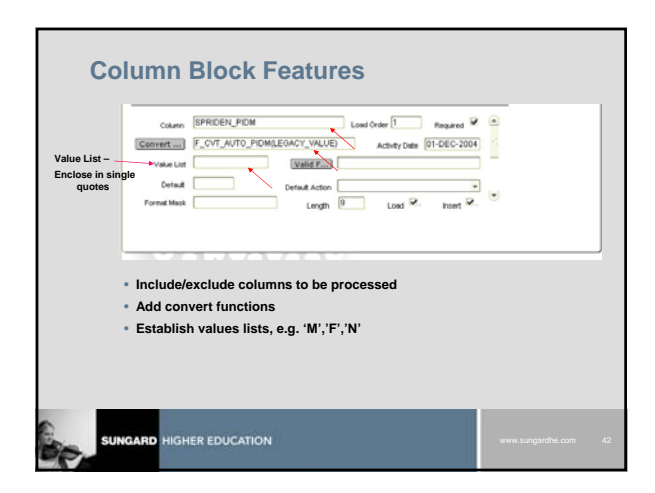

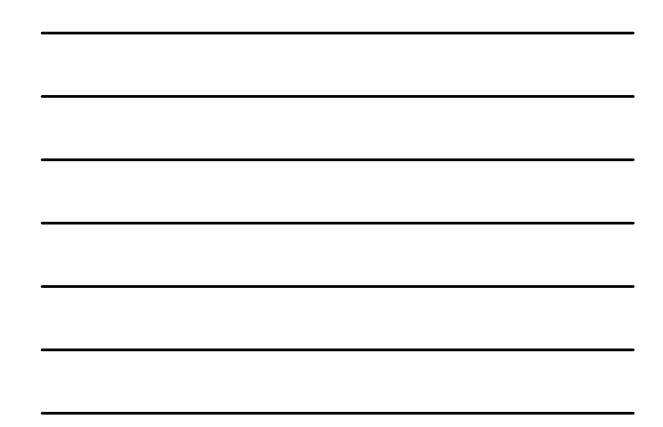

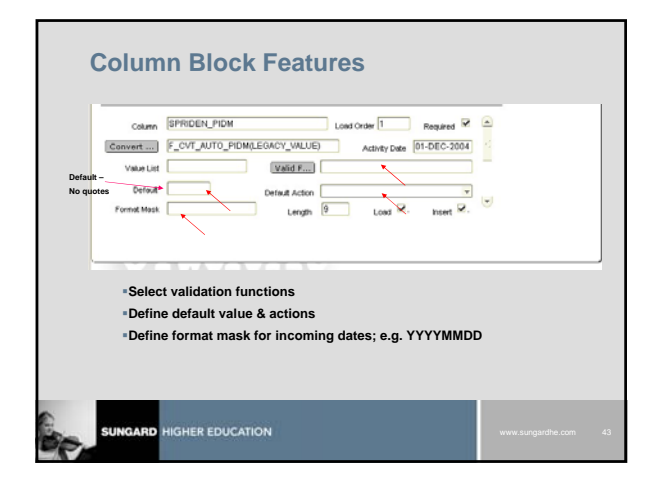

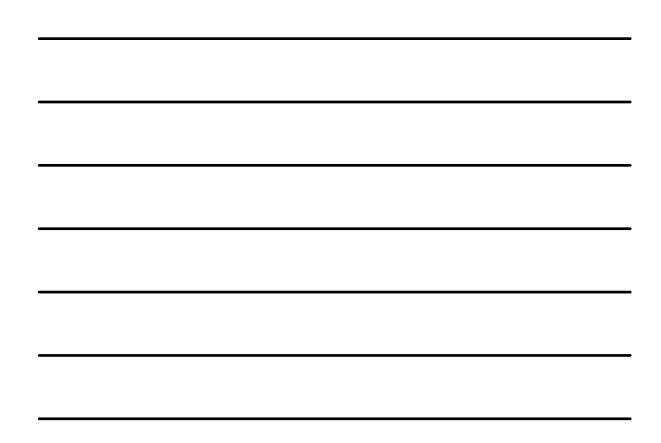

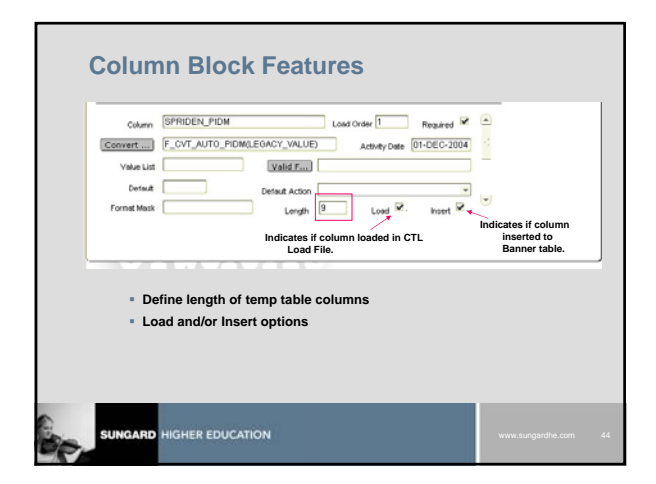

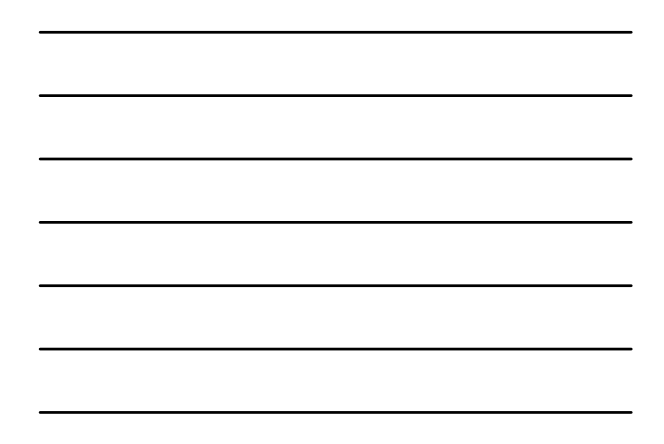

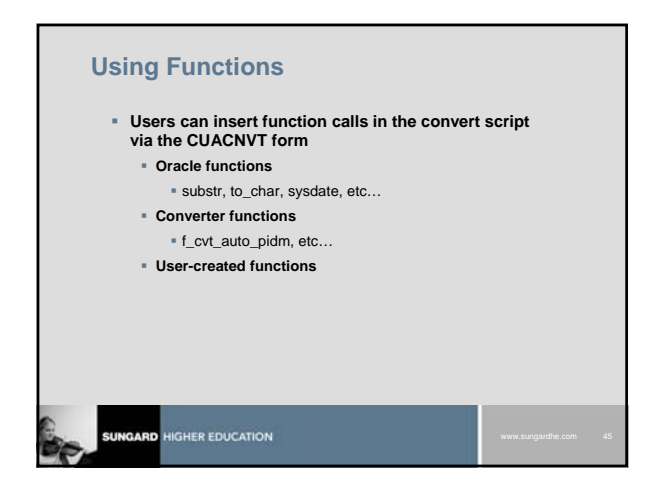

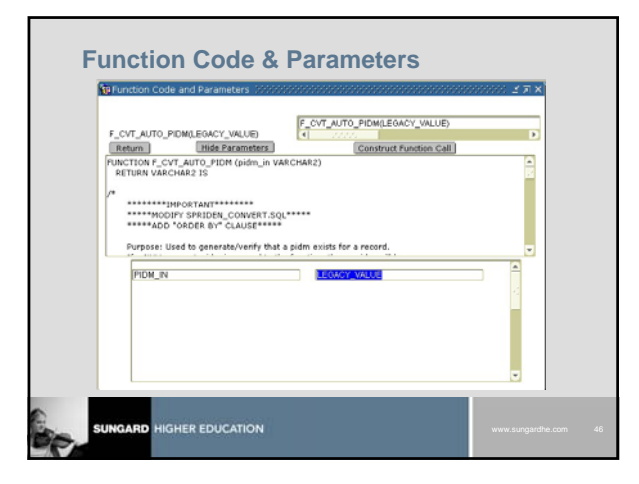

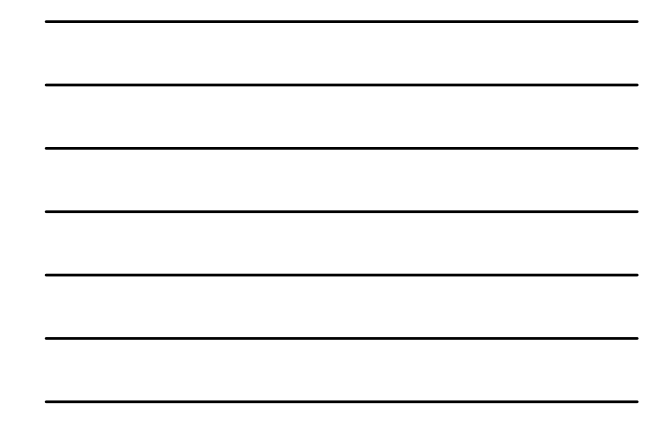

### F\_CVT\_AUTO\_PIDM function

- Creates the PIDM for all incoming records in the spriden\_cvt.dat file
- Requires a break point to be set on
   SPRIDEN\_CHANGE\_IND DESC so current ID's are processed first.
   CONVERT\_CHANGE\_IND DESC column if converting name changes
- Will utilize PIDM\_SEQUENCE Oracle sequence via the function

gb\_common.f\_generate\_pidm

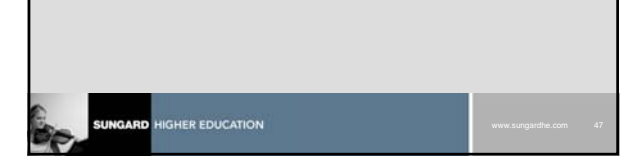

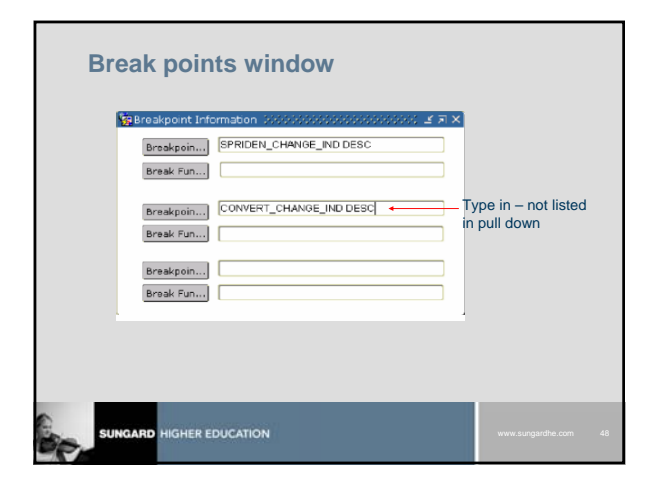

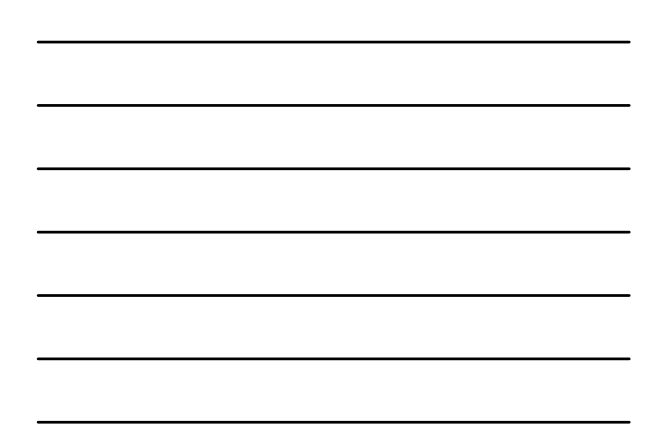

|              | Is a Value in pidm<br>Field? | Description                            | Action                      |                        |
|--------------|------------------------------|----------------------------------------|-----------------------------|------------------------|
|              | NO                           | Brand New Person                       | Generate New pidm           |                        |
|              | YES                          | Person Associated<br>with prior record | Get pidm from prior record. |                        |
| Spriden_pidm | convert_pidm con             | vert_id convert_firs                   | t convert_last              | convert_<br>change_Ind |
| 1304         | 00000003 000                 | 000003 Joe                             | Root                        | N                      |
|              | 00000003 123                 | 408762 Sam                             | ROOT                        | 1                      |

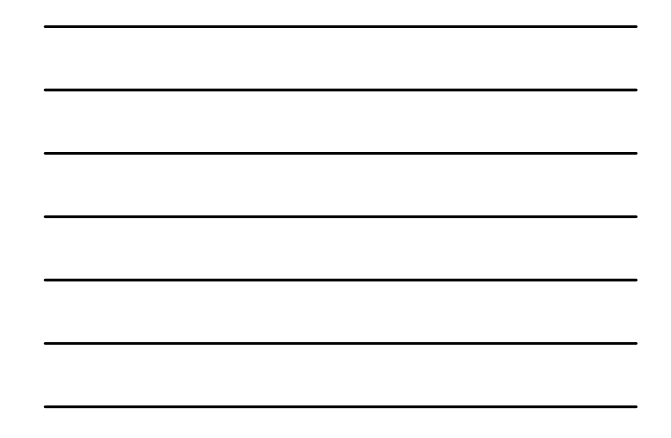

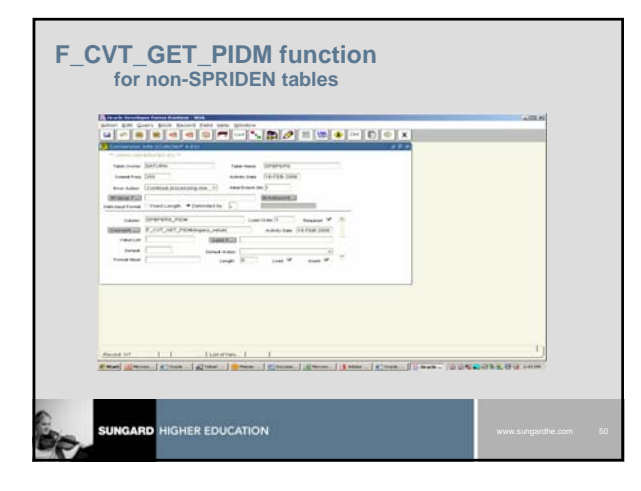

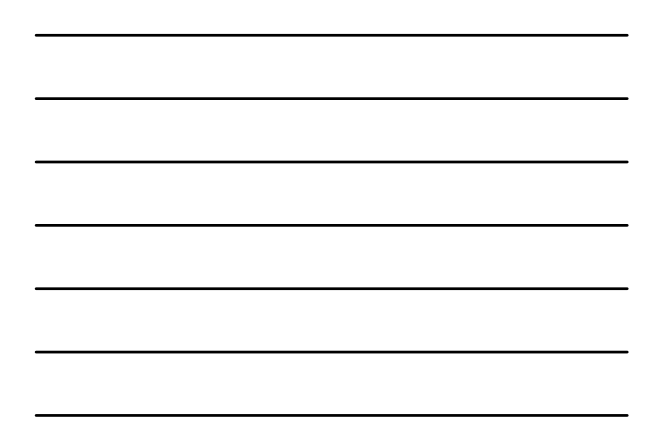

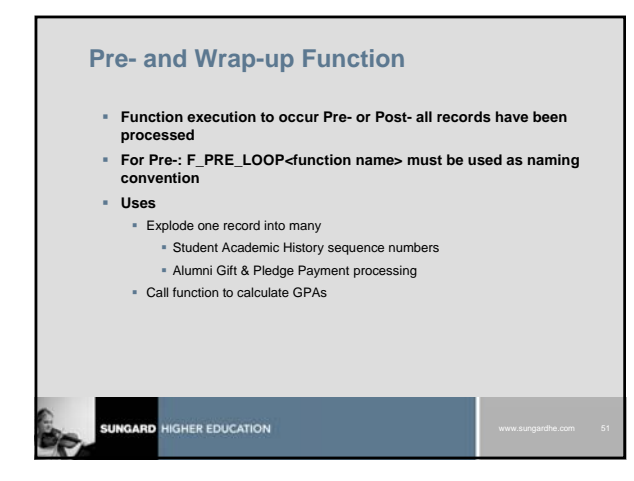

### **Crosswalk Form**

- Translates legacy values to target system values
- Handles many-to-one relationships between incoming legacy values and target table values
- Accepts loading of crosswalk values from external source Capable of inserting validation into Banner

| Entity S     | TVATYP             | Options      |                    |                 |            |
|--------------|--------------------|--------------|--------------------|-----------------|------------|
| Legacy Value | Legacy Description | Banner Value | Banner Description | Option 1 Option | 2 Option 3 |
| B            | Business Address   | BO           | Business           |                 |            |
| [            | (Halling Houress   |              | P STITUE IST.      |                 | t i        |
|              |                    |              |                    |                 |            |
|              |                    |              |                    |                 | <u> </u>   |
| <u> </u>     |                    |              |                    |                 | <u> </u>   |
| <u> </u>     |                    |              |                    |                 | i i        |
|              |                    |              |                    |                 |            |
|              |                    |              |                    |                 |            |
|              |                    |              |                    |                 |            |
|              |                    |              |                    |                 |            |
|              |                    |              |                    |                 |            |

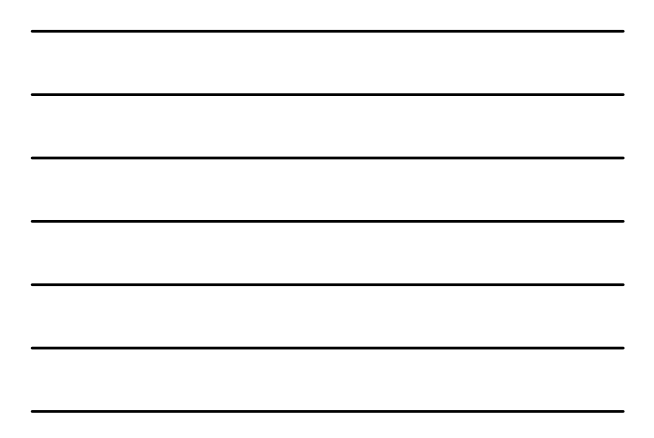

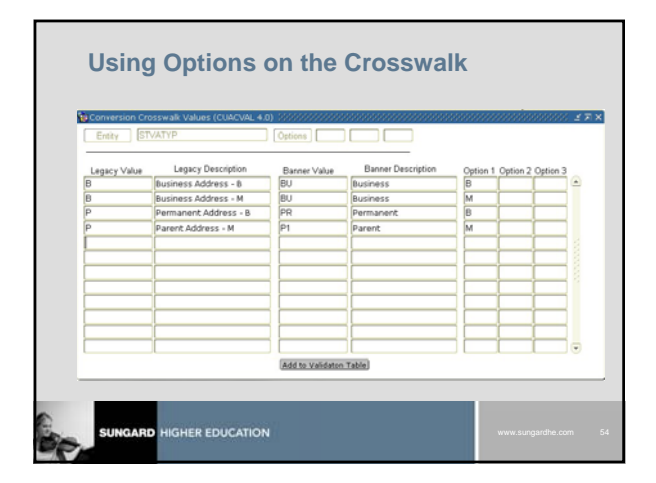

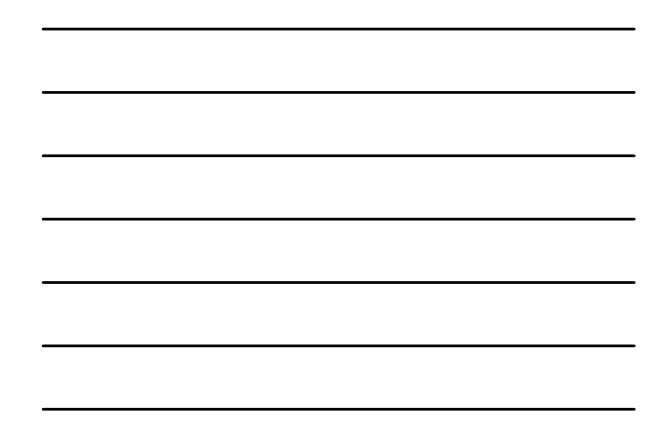

### **Inserting Crosswalk Functions**

- Crosswalk Functions can be inserted into the Convert Script
  - Use F\_CVT\_CURCVAL or

  - F\_CVT\_CURCVAL\_RNULL functions converted\_val := F\_CVT\_CURCVAL('STVATYP',LEGACY\_VALUE);
- Enter the following parameters:
  - Entity
  - Legacy\_Value
  - Additional legacy values for option 1, 2, and 3

| www.sungardhe.com | 55 |
|-------------------|----|
|                   |    |

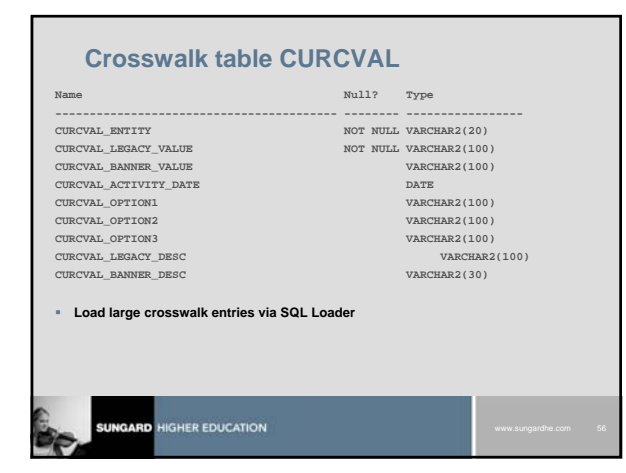

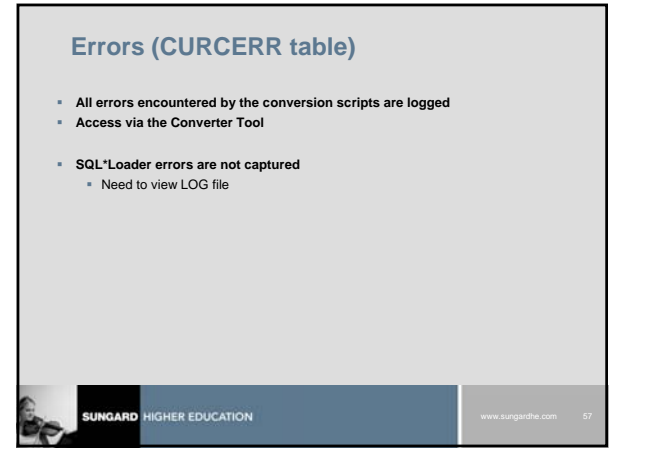

| Tab         | le Name      | SPRIDEN                           | Owner SA            | TURN            | Convert J     | ob ld 🕱     |   |
|-------------|--------------|-----------------------------------|---------------------|-----------------|---------------|-------------|---|
| Conv<br>Job | Record<br>ID | Column Name<br>ISPRIDEN LAST NAME | Legacy<br>Value     | Barner<br>Value | Activity Date | Idam Frenz  | • |
|             | [            | Mexing serviced ushas             |                     |                 |               | THE ENDER   | 1 |
| 5           | 2030         | SPRIDEN_LAST_NAME                 |                     |                 | 05-FEB-2005   | View Error  |   |
| _           | -            | Maxina samind using               |                     | -               | -             |             |   |
|             | -            |                                   | 11                  | .HC             | 1 Li          | View Error  |   |
|             | 1            | 1                                 |                     |                 |               | View Error  |   |
|             |              | 1                                 |                     |                 |               | -           |   |
|             | -            | [                                 |                     | ) <u> </u>      |               | View Error. |   |
|             | ·            | Delete all                        | rows in Error Table | e for Job 5     |               |             |   |
|             |              |                                   |                     |                 |               |             |   |
|             |              |                                   |                     |                 |               |             |   |

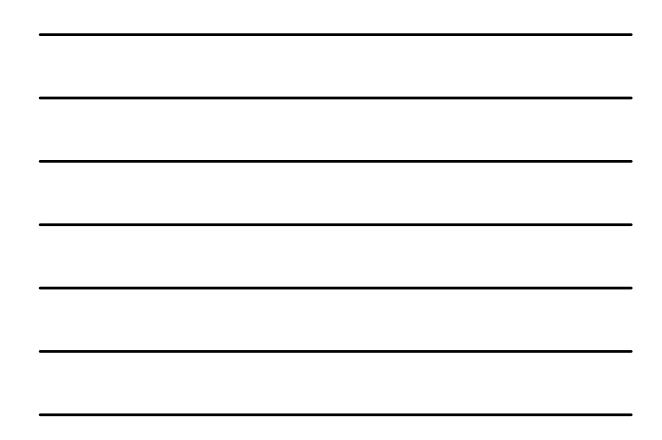

|    | Errors (CURCERR table)   |       |               |
|----|--------------------------|-------|---------------|
|    | Name                     | Null? | Туре          |
|    |                          |       |               |
|    | CURCERR_TABLE_OWNER      |       | VARCHAR2(30)  |
|    | CURCERR_TABLE_NAME       |       | VARCHAR2(30)  |
|    | CURCERR_COLUMN_NAME      |       | VARCHAR2(60)  |
|    | CURCERR_CVT_IDENTIFIER   |       | NUMBER(6)     |
|    | CURCERR_RECORD_ID        |       | NUMBER(8)     |
|    | CURCERR_LEGACY_VALUE     |       | VARCHAR2(100) |
|    | CURCERR_BANNER_VALUE     |       | VARCHAR2(100) |
|    | CURCERR_ERRNO            |       | NUMBER(6)     |
|    | CURCERR_MESSAGE          |       | VARCHAR2(300) |
|    | CURCERR_ACTIVITY_DATE    |       | DATE          |
|    |                          |       |               |
| Sp | SUNGARD HIGHER EDUCATION |       |               |

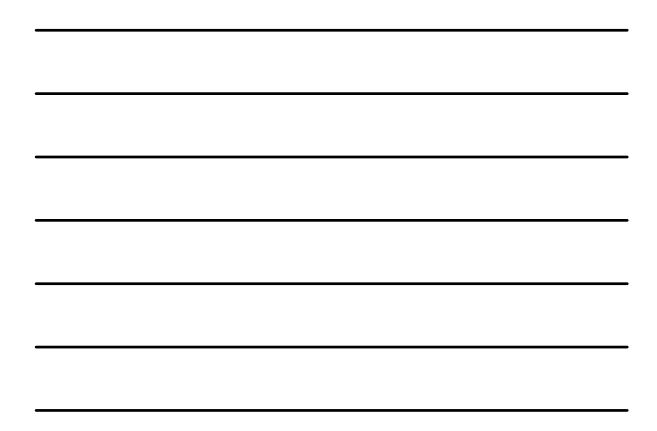

| Errors (CURCERR table)                                                                                                    |
|----------------------------------------------------------------------------------------------------|
| <pre>select * from curcerr where curcerr_table_name = 'SPRIDEN'</pre>                                                                                     |
| <pre>select * from spriden_cvt where spriden_cvt_record_id = any   (select curcerr_record_id from curcerr     where curcerr_table_name = 'SPRIDEN')</pre> |
| SUNGARD HIGHER EDUCATION WWw.surgardite.com 60                                                                                                    |

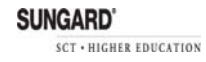

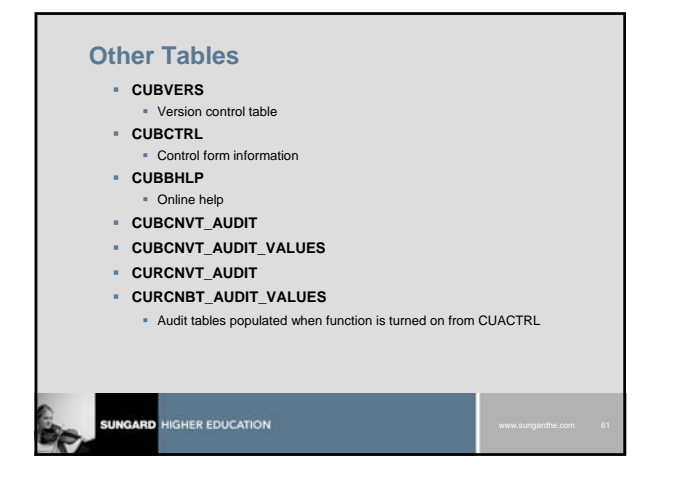

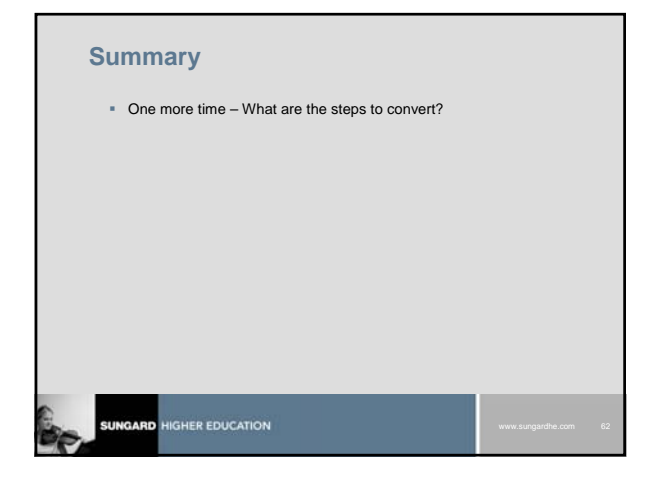

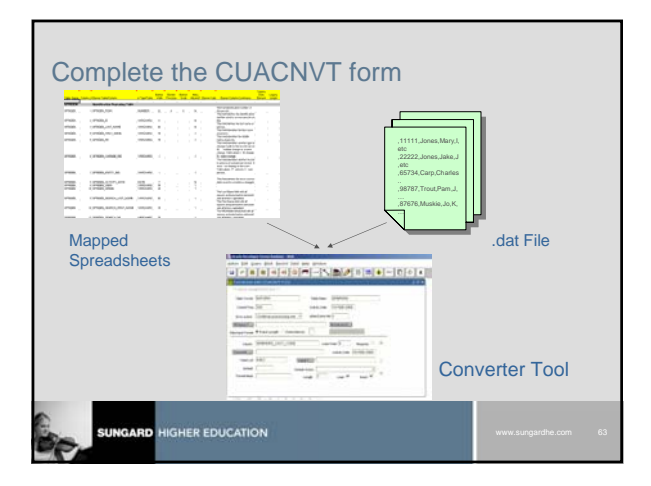

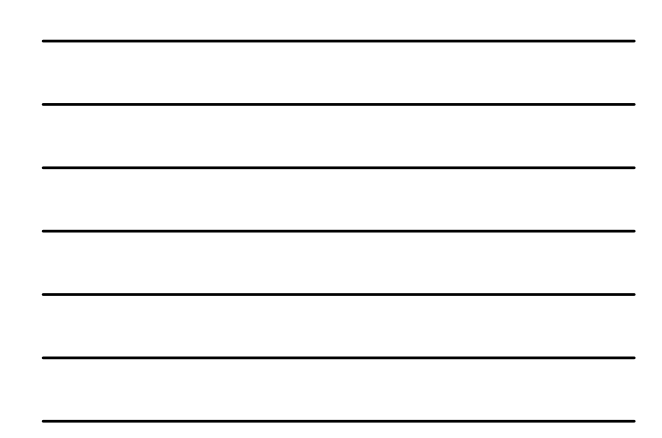

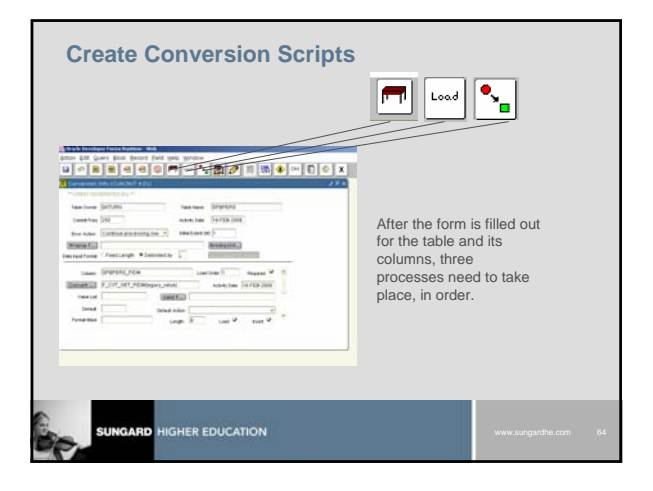

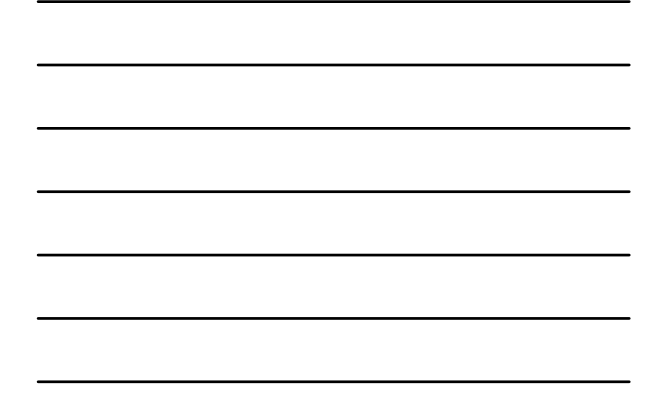

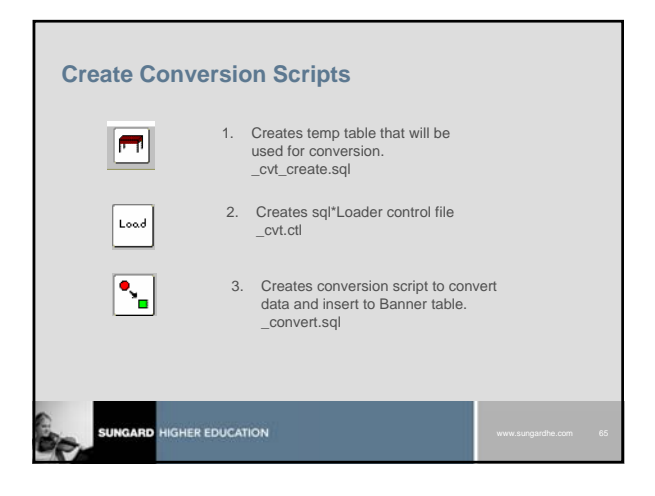

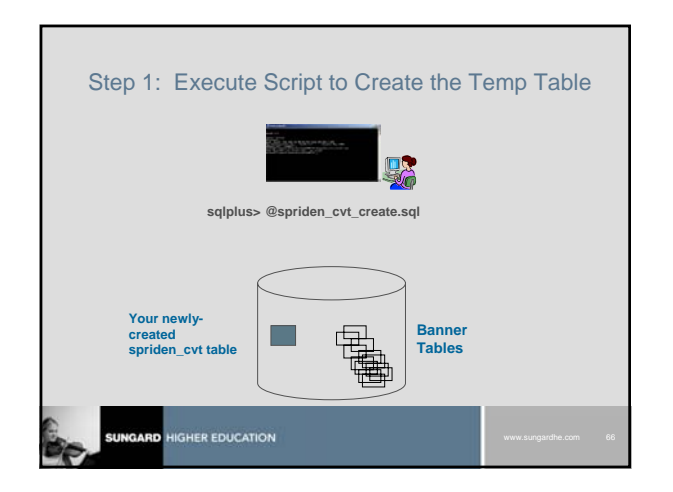

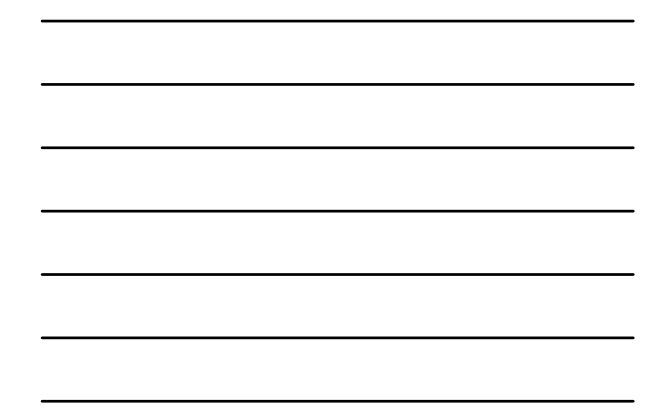

| Step 2: Execute sqlldr to Load the Temp Table<br>'Convert' columns                                                                                                    |  |  |  |  |  |  |
|----------------------------------------------------------------------------------------------------|--|--|--|--|--|--|
|                                                                                                    |  |  |  |  |  |  |
| At the unix prompt, execute sqlldr:                                                                                                    |  |  |  |  |  |  |
| sqlldr myname/mypwd spriden_cvt.ctl                                                                                                    |  |  |  |  |  |  |
| The spriden_cvt table - contains both a CONVERT and a SPRIDEN column for each field sqlldr populates only the CONVERT columns, SPRIDEN columns are null.                                                          |  |  |  |  |  |  |
| SPRIDEN_FIDM         CONVERT_FIDM         SPRIDEN ID         CONVERT_ID         SPRIDEN_LAST_NAMECONVERT_LAST_NAME         CHANCE           000025205         000025205         000025205         Moore         N |  |  |  |  |  |  |
| SUNGARD HIGHER EDUCATION www.surgestate.com 67                                                                                                    |  |  |  |  |  |  |

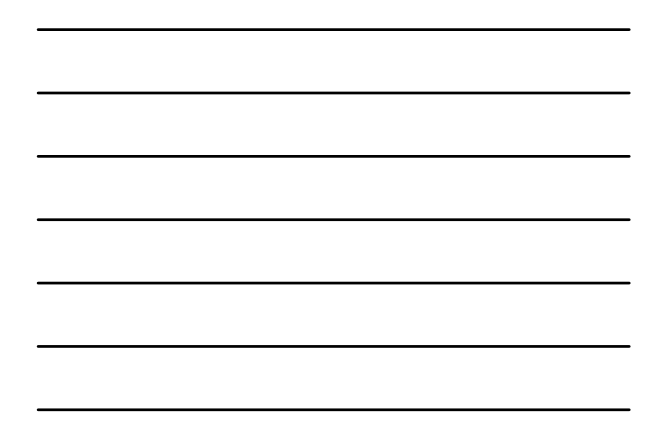

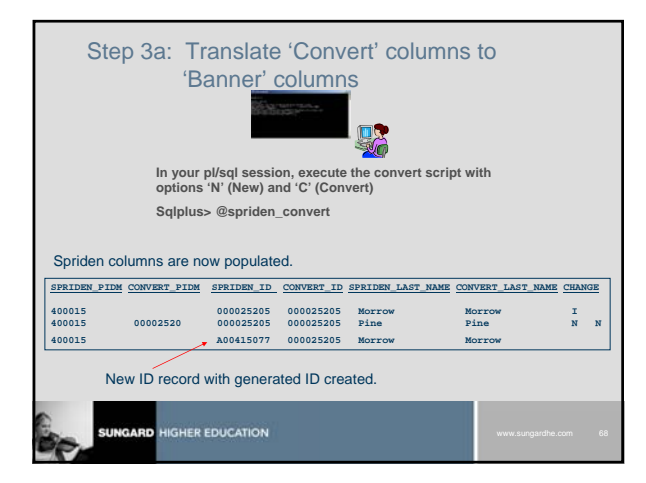

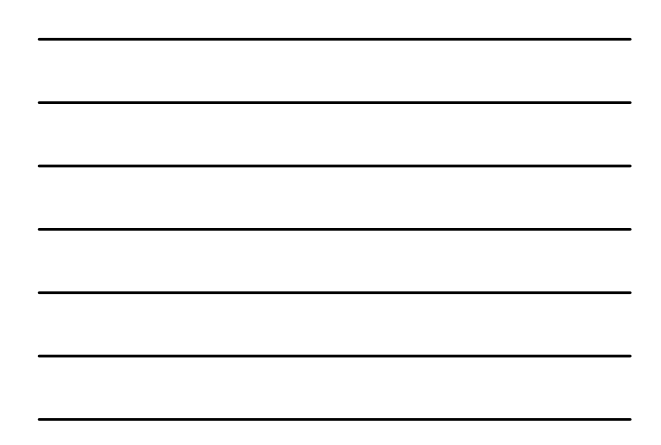

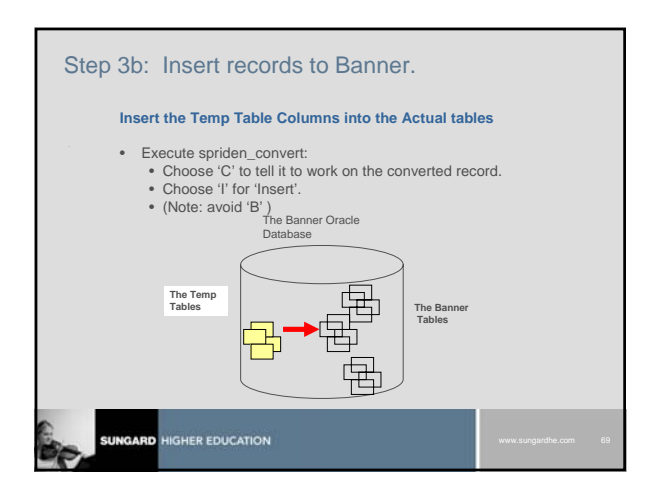

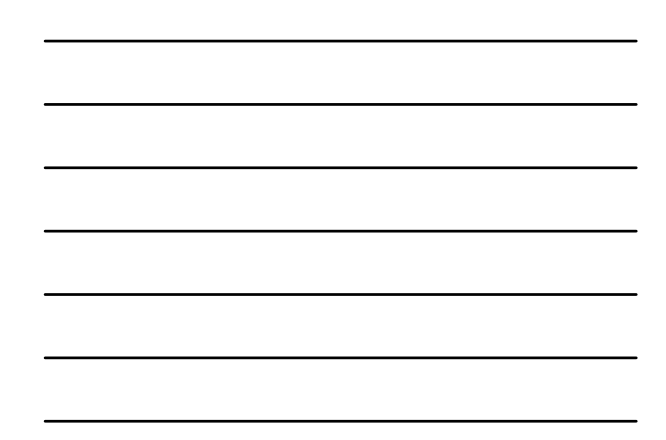

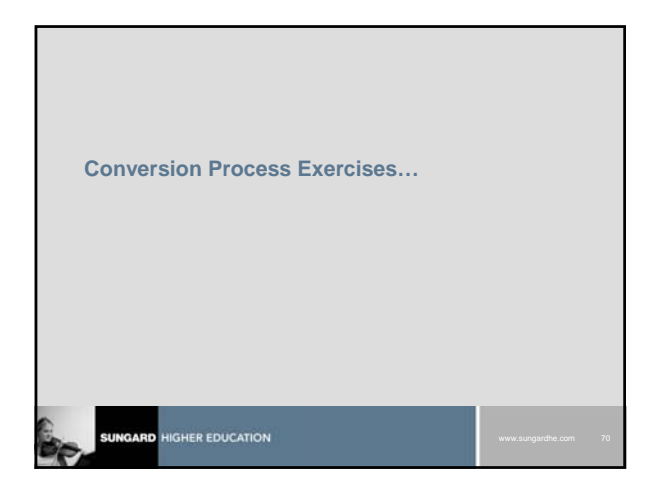

### **Verifying Converted Data**

- Examine the table.
- Ensure traceability to mapping documents.
- Examine logs.
  - Note why sqlldr records did not load. e.g. spriden\_cvt.log
  - Note why cvt\_status='E' check curcerr
  - Note why cvt\_status did not change from 'C' to 'l'

### Verifying Converted Data - continued

- To find the same person across tables, use the convert\_id in spriden\_cvt to match convert\_pidm in other cvt tables. Use the spriden\_pidm to track records in Banner
- Randomly select records in Banner, compare to legacy records.
- Always do the math all records need to be accounted for.
- Go to the Banner application. Examine screens, manipulate the data to make sure of correct behavior.

### Tips for Using CTOOL in "Real" Conversion

- Use only ONE schema for each system.
  - Functions are schema specific. If more than one schema is used, functions may be missing.
- Create indexes on table columns accessed by other tables.
- Determine function and script naming conventions.
   E.g.
  - f\_institution\_tablename\_description.sql
  - cvt\_instituition\_tablename\_description.sql

### Tips for Using CTOOL in "Real" Conversion

- Keep log of record counts, errors, issues.
- Keep log of conversion process.
- Validate data in tables and in forms.
- Export conversion schema for backup and/or import to another instance.
  - To export converter table values
     exp username/pw@inst file=ctool\_tables.dmp tables=(cubctrl,cubcnvt,curcnvt,cubvers, curcval)
  - To export functions
  - exp username/pw@inst file=ctool\_objects.dmp owner=sctcvt,rows=n

# Keys to Conversion Success Clean data source file Accurate data mapping Accurate cross-walking Concurrent between databases Accurate data manipulation Accurate, re-usable conversion scripts A user-friendly, efficient, flexible tool

### **Final Note**

It does most of the work but NONE of the thinking!

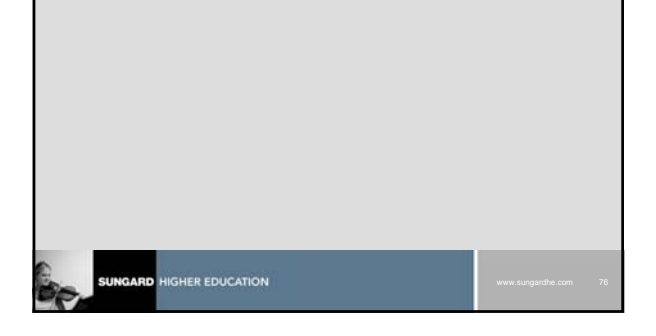

### **Questions?**

- Versions
- How do I get the tool/software
   Service Center / Help Desk Handout
- Best Practices - How does the tool know existing API's
- Enhancements

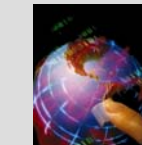

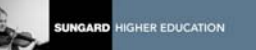

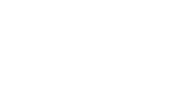